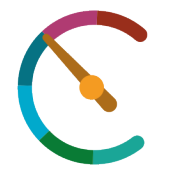

3rd Measurement Workshop in Oil & Gas Upstream and Downstream 💷

## INSTRUCTIONS FOR UPLOADING AN ABSTRACT

Please click on the **SISCON** link (<u>https://siscon2.iapg.org.ar</u>) and register as "New User" by filling in the required information.

**Password requirements:** Passwords must have a minimum of 8 characters, including an uppercase letter, a lowercase letter, a number, and a symbol. It shall not include the user's first and last name.

Once you're registered, please log in with your user name and password.

## Uploading the paper's abstract

Please, choose the Congress you'll be participating in:

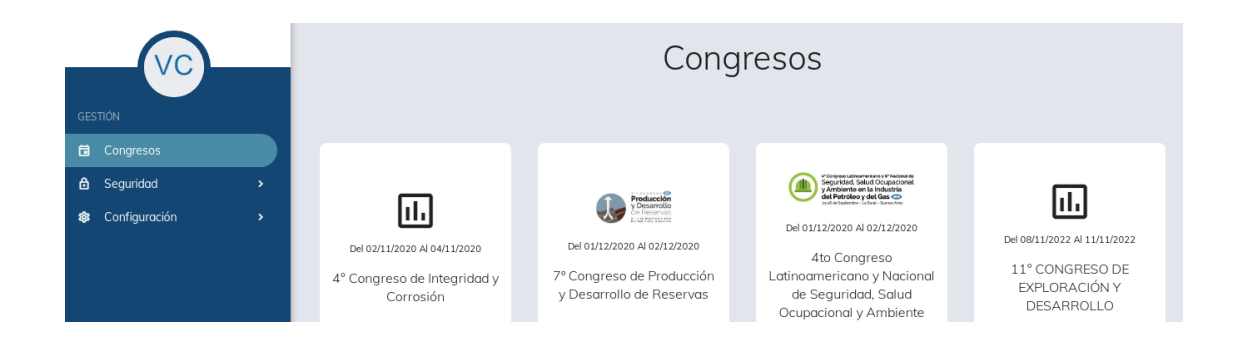

Click on the light blue button, "New", on the screen's right side, to upload the abstract.

| E > Congresos ><br>Trabajos - PRUEBA CONEXPLO<br>Fitto |                |                 |           |         |        |         |      |             |  |
|--------------------------------------------------------|----------------|-----------------|-----------|---------|--------|---------|------|-------------|--|
|                                                        |                |                 |           |         |        |         |      | ← Volver    |  |
|                                                        |                |                 |           |         |        |         |      | E Nuevo     |  |
| ы                                                      | Ultima Versión | Autor Principal | Ubicación | Empresa | Titulo | Temario | Tema | Tipo de pre |  |
|                                                        |                |                 |           |         |        |         |      |             |  |

Please fill in items 1 to 6. You may write the abstract either directly on the related window or copy/paste it from your original file.

Remember that the abstract shall be a minimum of 100 words and a maximum of 400 words. You may add an image, if necessary.

Should the abstract be uploaded by the paper's main author him/herself, he/she must check the associated box on item 4, "Information on the author". Uploading at least one or two co-authors of a paper is recommended to provide contact information for any eventuality.

Please fill in until item 6 to save all the author's information and abstract.

The SISCON shall send you an e-mail to confirm that the abstract has been successfully uploaded. Please make sure that this e-mail has not been forwarded to your SPAM or JUNK MAIL inboxes.

During the first stage, you'll be able to upload your abstract. Upon receiving the SISCON's approval notice by e-mail, you'll be able to upload the final paper's file.